# How to Register Principal Entity (PE)-> Telemarketer (TM) Mapping On Airtel DLT Portal

Step-1 Login To <u>Airtel DLT Portal</u> as a enterprise using your registered details, Go to DLT-> Manage SMS Workflow from Left Menu Bar

| sidhanth.chadha@airtel.com                                                                                           | Welcome to Airtel Commercia                              | al Communications                                                 |                      |  |
|----------------------------------------------------------------------------------------------------|----------------------------------------------------------|-------------------------------------------------------------------|----------------------|--|
| DLT DLT                                                                                                    | 19<br>Active Headers                                     | 222<br>Active Templates                                           | Enter New Brand Name |  |
| HOME<br>MANAGE HEADERS<br>MANAGE TEMPLATES<br>MANAGE CONSENT TEMPLATES                                               | BLACKLISTED PENDING REJECTED<br>0 0 6<br>VIEW HEADERS    | BLACKLISTED PENDING REJECTED<br>42 0 46<br>VIEW CONTENT TEMPLATES | SUBMIT               |  |
| PURCHASE CREDITS                                                                                                    | 0                                                        |                                                                   | Brand Names          |  |
| MANAGE VOICE WORKFLOW<br>MANAGE VOICE TEMPLATES<br>MANAGE CTA<br>MANAGE SMS WORKFLOW<br>CAMPAIGN SCHEDULE<br>PROFILE | Total Credits   BALANCE CONSUMED   0 0.00   VIEW CREDITS |                                                                   |                      |  |
| LOGOUT                                                                                                    |                                                          |                                                                   |                      |  |
|                                                                                                    | DOWNLOAD CERTIFICATE                                     | VALIDITY VIEW ENTITY DETAILS                                      |                      |  |

#### Step-2 Click on Register New PE- TM Mapping

| sidhanth.chadha@airtel.com                                                                                                    | List of Entity Workflows |             |                    | CI            | Click here to register New PE-TM Relationship<br>Mapping. |                |         |       |     |
|----------------------------------------------------------------------------------------------------|--------------------------|-------------|--------------------|---------------|-----------------------------------------------------------|----------------|---------|-------|-----|
| DLT                                                                                                    | SI. No.                  | Workflow Id | View Tagged Entity | Creation Date | Updation Dat                                              | e Sta          | itus    | Workf | low |
| HOME<br>MANAGE HEADERS<br>MANAGE TEMPLATES<br>MANAGE COMPLAINTS<br>PURCHASE CREDITS<br>CONSENT VIEW<br>MANAGE VOICE WORKFLOW<br>MANAGE VOICE TEMPLATES<br>MANAGE CTA<br>MANAGE CTA<br>MANAGE CTA<br>MANAGE SMS WORKFLOW |                          |             |                    | No rows       |                                                           |                |         |       |     |
|                                                                                                    |                          |             |                    |               | Rows per                                                  | page: 100 ¥ 0- | -0 of 0 | <     | >   |
|                                                                                                    |                          |             |                    |               |                                                           |                |         |       |     |

Bharti Airtel Ltd

# Step-3 Click on Start Creating

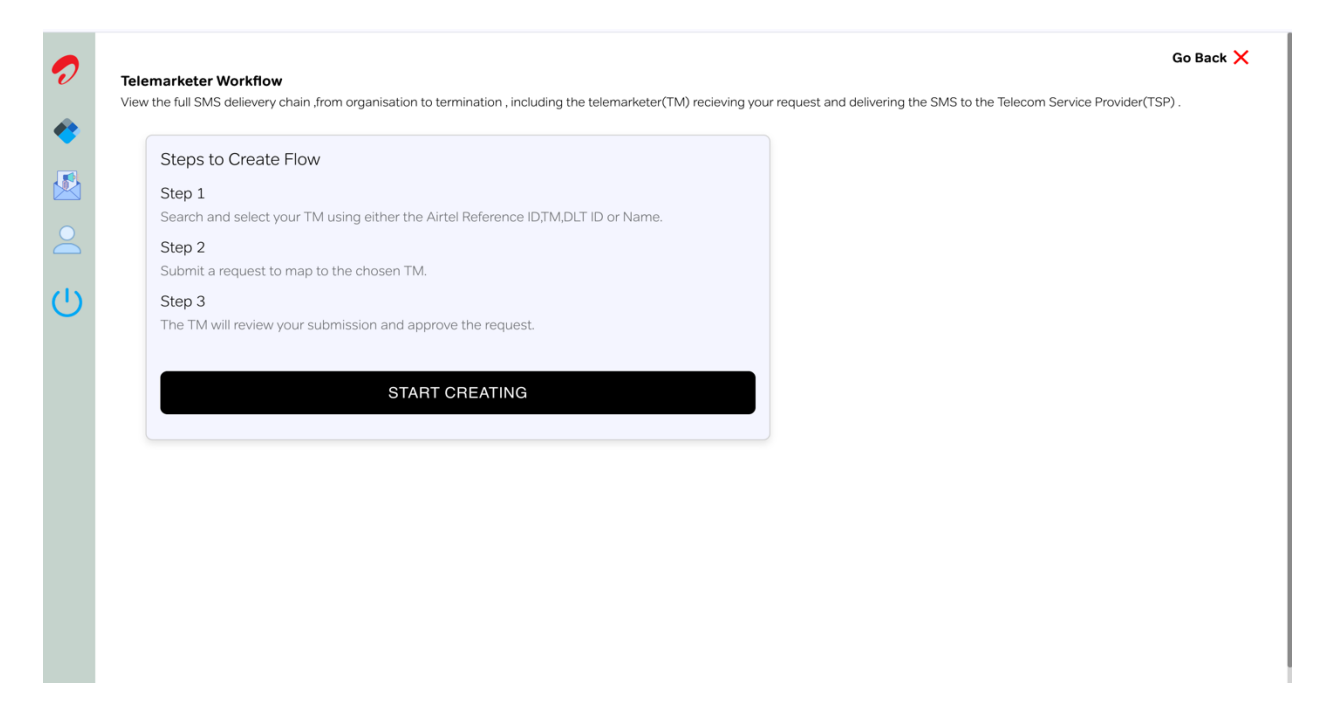

# Step-4 Search Telemarketer using Ref Id, DLT ID, Name

| 0           | Go Back .<br>Telemarketer Workflow<br>View the full SMS delievery chain from organisation to termination , including the telemarketer(TM) recieving your request and delivering the SMS to the Telecom Service Provider(TSP) .                                                                                                    | × |
|-------------|----------------------------------------------------------------------------------------------------|---|
| ◆<br>◎<br>○ | View the fail sins delevery than item organisation is terminated in the demanded (two) reducing your request and delivering the skips to the reaction service intoker (tsr).<br>Step 1<br>Search and select your TM using either the Airtel Reference IDTM.DLT ID or Name.<br>Step 2<br>Submit a request to map to the chosen<br>Search Telemarketer<br>Select an option<br>AirtEL REF ID<br>DLT ID<br>NAME<br>Cel |   |
|             |                                                                                                    |   |

| Steps to Create Flow                   | Search Telemarketer    |                        |         |  |
|----------------------------------------|------------------------|------------------------|---------|--|
| Step 1                                 |                        |                        |         |  |
| Sten 2                                 | NAME -                 |                        |         |  |
| Submit a request to map to the chosen  | Airtel                 |                        |         |  |
| Step 3                                 |                        |                        |         |  |
| The TM will review your submission and | Search Cancel          |                        |         |  |
|                                        | Name                   | Airtel Ref ID / DLT ID | Action  |  |
| SI                                     | Airtel Digital Limited | 1002466620000023188    | Proceed |  |
|                                        |                        |                        |         |  |
|                                        |                        |                        |         |  |
|                                        |                        |                        |         |  |
|                                        |                        |                        |         |  |
|                                        |                        |                        |         |  |
|                                        |                        |                        |         |  |

# Step-5 Choose your Telemarketer from the list & Click Proceed

Step-6 Click On Save to Complete the Flow, The Approval Request will be sent to TM for Approval

| 0 | Go Back 🗙                                                                                                    |
|---|----------------------------------------------------------------------------------------------------|
| • | View the full SMS delievery chain , from organisation to termination , including the telemarketer(TM) recieving your request and delivering the SMS to the Telecom Service Provider(TSP) . |
|   | ⊘6                                                                                                    |
|   | Wynk Limited Airtel Digital Limited                                                                                                    |
|   | 1001103374145341669 100246602000023188                                                                                                    |
| Ċ | Save                                                                                                    |
|   |                                                                                                    |
|   |                                                                                                    |
|   |                                                                                                    |
|   |                                                                                                    |
|   |                                                                                                    |
|   |                                                                                                    |

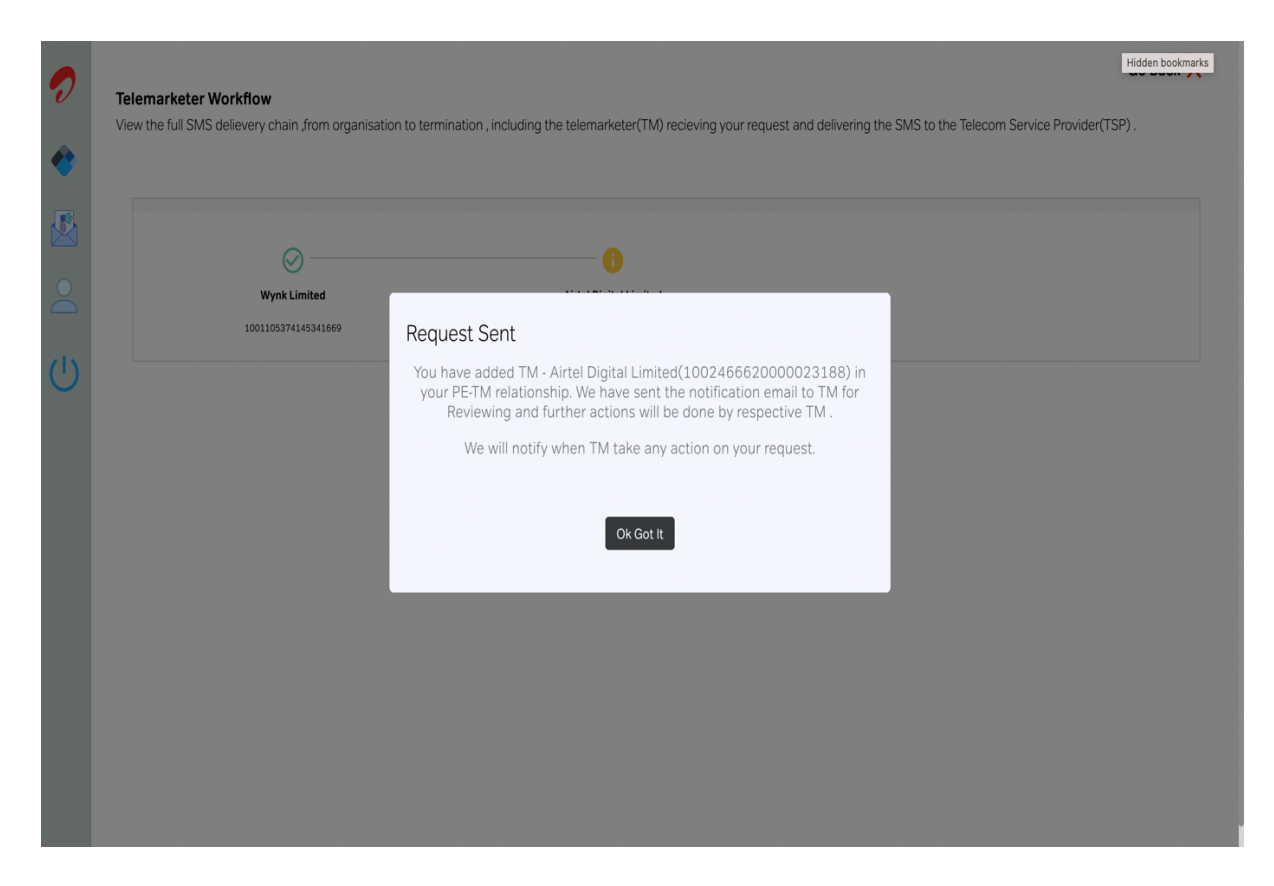

### Click On View Workflow to see the current status of your PE-TM Request

| 0 | List of Entity Workflows |                   |                            |                     |                     | ere to register New PE-T<br>Mapping. | egister New PE-TM Relationship<br>Mapping. |  |
|---|--------------------------|-------------------|----------------------------|---------------------|---------------------|--------------------------------------|--------------------------------------------|--|
| ٠ | SI. No.                  | Workflow Id       | View Tagged Entity Details | Creation Date       | Updation Date       | Status                               | Workflow                                   |  |
|   | 1                        | WRFW_503861199438 | VIEW TM DETAILS            | 2024-10-18 09:53:23 | 2024-10-18 09:53:23 | PENDING WITH TM                      | VIEW WORKFLOW                              |  |
| 2 |                          |                   |                            |                     |                     |                                      |                                            |  |
| ப |                          |                   |                            |                     |                     |                                      |                                            |  |
|   |                          |                   |                            |                     |                     |                                      |                                            |  |
|   |                          |                   |                            |                     |                     |                                      |                                            |  |
|   |                          |                   |                            |                     |                     |                                      |                                            |  |
|   |                          |                   |                            |                     | Rows per pa         | ige: 100 ♥ 1−1 of 1                  | < >                                        |  |
|   |                          |                   |                            |                     |                     |                                      |                                            |  |
|   |                          |                   |                            |                     |                     |                                      |                                            |  |

#### Important Points To Note:

- All Principal Entities will be required to define their Telemarketer (TM) on the respective DLT Portals.
- Telemarketers (TM) must then either:
  - 1. Define whether they themselves are acting as the Telemarketer Delivery (TMD) who is responsible for final message delivery via Telecom Service Provider (TSP), or
  - 2. Select another TM who will further define their role as TMD or select an additional TM in the chain.
- Once the entire PM -> TM -> TM -> TMD chain is defined, the TMD must then hash the entire workflow to ensure compliance during SMS submission for DLT scrubbing.

# List of Abbreviations used

| Abbreviations | Details                                                                                                    |
|---------------|----------------------------------------------------------------------------------------------------|
| PE            | Principal Entity – Business Owner                                                                                 |
| ТМ            | Telemarketer - Who is connected to PE and he is further connecting to another TM and/or TD but not with Operator. |
| TMD           | Telemarketer Delivery - Who is directly connected with Operator (TSP) for SMS submission for delivery.            |
| TSP           | Telecom Service Provide- From where the SMS is getting originating                                                |

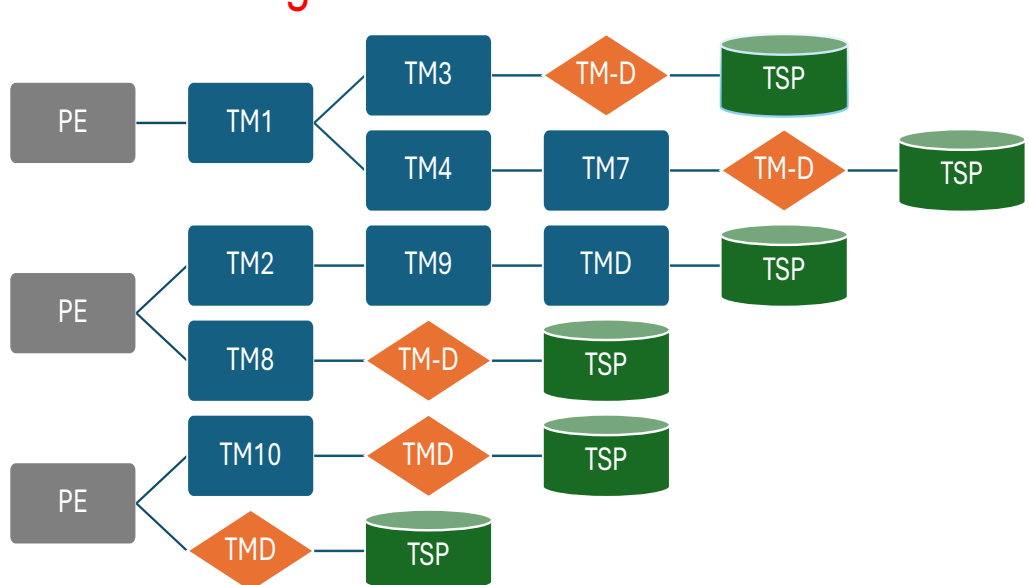

# PE-TM Binding Work-flow